# Réalisation d'une frise chronologique sous Open Office Draw

# I. Mise en forme du document

- 1. Démarrer open office
- 2. Choisir le module Draw (Dessin)

### 3. Mise en page:

Choisir le format de la page (A3 et Paysage):

|    | Forma   | a <u>t O</u> utils <u>M</u> odifier Fe <u>n</u> ê | Paramétrage d     | le la page |                          |                            |                  |
|----|---------|---------------------------------------------------|-------------------|------------|--------------------------|----------------------------|------------------|
| ł. |         | Formatage par <u>d</u> éfaut                      | Page Arrière-p    | lan        |                          |                            |                  |
|    | e٩      | <u>C</u> aractère                                 | Format de papi    | er         |                          |                            | -                |
|    | Ţ       | Paragrap <u>h</u> e                               | Eormat            | A3 🗸       |                          |                            |                  |
|    | 。<br>[中 | Puces et numérotation                             | 5 <u>L</u> argeur | 42,00cm 🚖  |                          |                            |                  |
| h  |         | Page                                              | <u>H</u> auteur   | 29,70cm 🚖  |                          |                            |                  |
|    |         | <u>r</u> age                                      | Orientation       | O Portrait |                          |                            |                  |
|    |         | Modifier la casse                                 |                   | Paysage    | Source du <u>p</u> apier | [D'après les paramètres de | e l'ir 🗙         |
| 1  |         | Hodi <u>n</u> er la casse                         | Marges            |            | Paramètres de mise e     | n page                     |                  |
|    | ₿¢-     | Position et taille F4                             | Gauche            | 1,00cm 📚   |                          |                            |                  |
|    | ٨       | Liane                                             | D <u>r</u> oite   | 1,00cm 🚖   | Format                   | 1, 2, 3,                   | ~                |
|    | H       | 23                                                | Haut              | 1,00cm 😤   | Adapter l'objet          | au format de papier        |                  |
|    | Ø       | Remplissage                                       | Bas               | 1,00cm 📚   |                          |                            |                  |
|    |         | Te <u>x</u> te                                    |                   |            |                          |                            |                  |
|    | X       | <u>R</u> ogner l'image                            |                   |            | ΟΚ Α                     | nnuler <u>A</u> ide        | <u>R</u> établir |
|    |         | Couche                                            |                   |            |                          |                            |                  |
|    | 9.2     | St <u>y</u> les et formatage F11                  |                   |            |                          |                            |                  |

#### 4. Création des Couches:

Les couches correspondent à des calques empilés les uns sur les autres et donc indépendants.

Créer une couche pour l'axe et la nommer « Axe »

| e | Inser    | tion Forma <u>t O</u> utils <u>M</u> odifier Fe <u>n</u> être Aid <u>e</u> | Insérer une couche | × |
|---|----------|----------------------------------------------------------------------------|--------------------|---|
|   | <u>s</u> | Dupliquer la diapo                                                         | C Nom              |   |
|   |          | Couche                                                                     | Axe                |   |
|   |          | Insérer un point/une ligne de capture 6<br>Champs                          | Titre              |   |
|   |          | Comment <u>a</u> ire                                                       | -                  |   |
|   | 38       | Caractères spéciaux                                                        | Description        |   |
|   |          | Marque de formatage                                                        | •                  | ~ |
|   | 3        | Hyperlien                                                                  |                    | ] |
| _ |          | Image •                                                                    |                    |   |
|   |          | Tableau                                                                    | Visible            |   |
|   | с, С     | <u>V</u> idéo et son                                                       | ✓ Imprimable       |   |
|   |          | Objet •                                                                    | Verrouillée        |   |
|   | в        | Diagramme                                                                  |                    |   |
|   |          | Cad <u>r</u> e flottant                                                    | Aide OK Annuler    |   |
|   | ς,       | Eichier                                                                    |                    |   |
|   | _        | 1 <del>-</del>                                                             |                    |   |

Faire de même pour créer les couches « images » et « Dates » Les couches sont accessibles en bas de la page

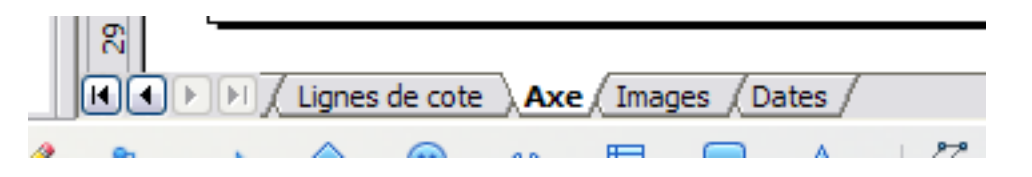

# II. Réalisation de la frise

Dans la couche « Axe »

- 1. Sur un brouillon, lister l'ensemble des dates à replacer dans la frise
- 2. Déterminer l'étendue de la frise
- Si les dates vont de 1760 à 2005, alors l'étendue de la frise est : 2005-1760=245 ans

#### 3. Calcul de l'échelle

La frise doit occuper l'ensemble de la page: 26cm pour une feuille A4

38cm pour une feuille A3

| Calcul: | 245 ans | seront représentés sur | 38 cm           |
|---------|---------|------------------------|-----------------|
| Donc    | 1an     | sera représenté sur    | 38×1/245=0,15cm |

*Exemple:* Pour placer 1810 par rapport à 1760 on fait: 1810-1760=50 ans Soit 50x0,15=7,5cm

#### 4. Représenter une durée sur la feuille:

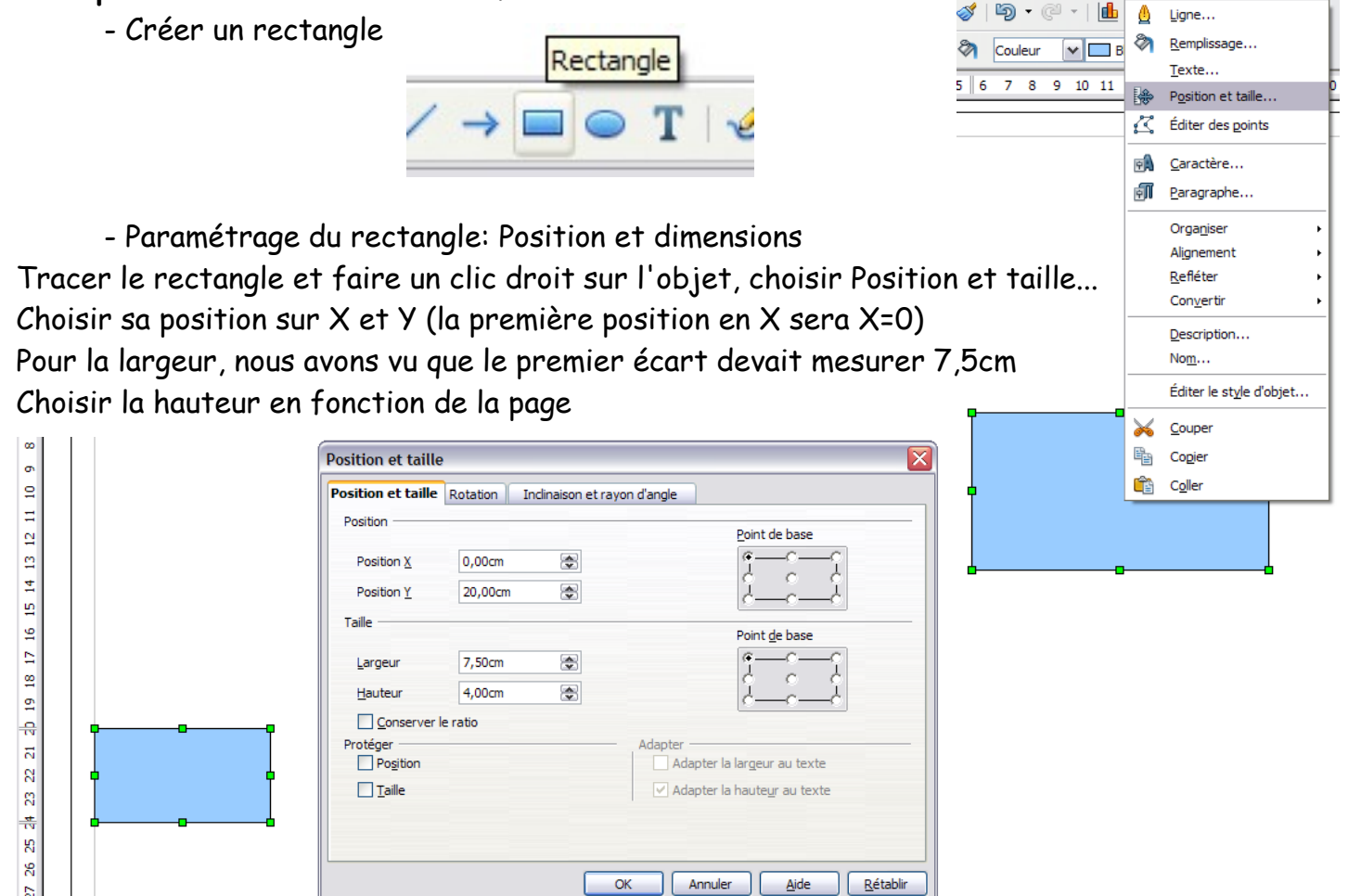

La première période est placée.

5

#### 5. placer une deuxième période

La troisième date est 1856

Calcul: 1856-1810=46ans

46x**0,15**=6,9cm

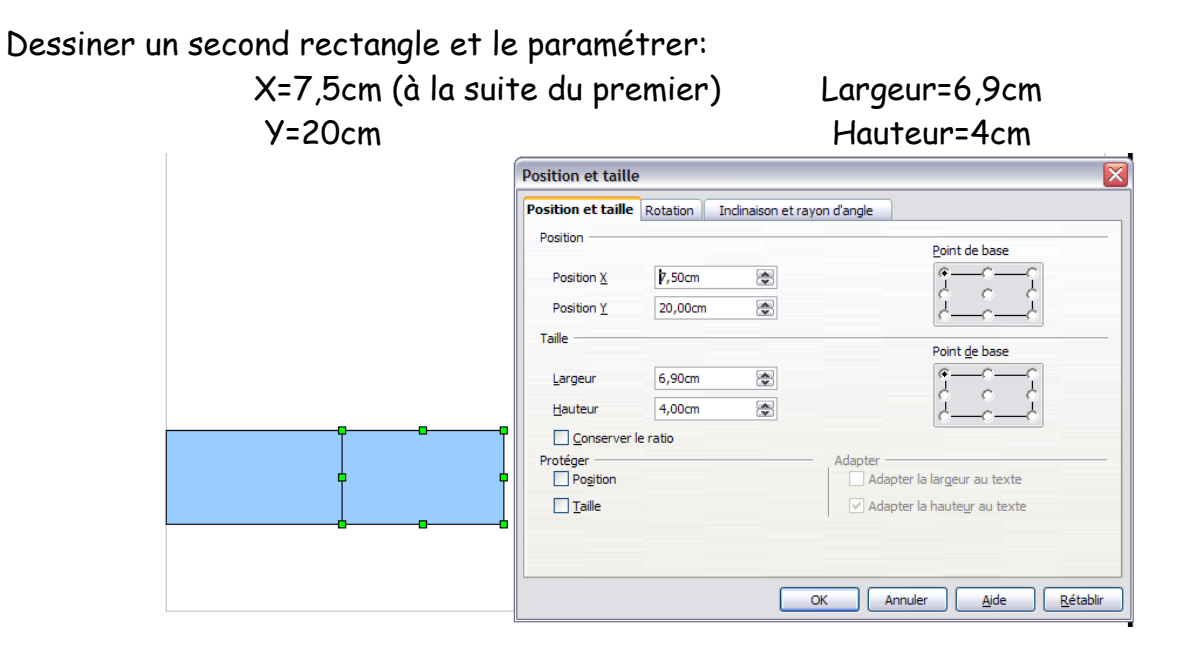

Modifier la couleur du rectangle pour différencier les périodes

Répéter l'opération autant de fois que de périodes en additionnant les longueurs sur X (position)

| osition et taille    | Rotation | Inclinaison et rayon d'a | angle                                         |
|----------------------|----------|--------------------------|-----------------------------------------------|
| Position             |          |                          | Point de base                                 |
| Position X           | 14,40cm  |                          |                                               |
| Position <u>Y</u>    | 20,00cm  | ۲                        | <u>i i i i i i i i i i i i i i i i i i i </u> |
| Taille               |          |                          | Point <u>d</u> e base                         |
| Largeur              | 2,50cm   |                          |                                               |
| <u>H</u> auteur      | 4,00cm   | ٢                        | <u> </u>                                      |
| Conserver l          | e ratio  |                          |                                               |
| Protéger<br>Position |          | Ac                       | lapter Adapter la largeur au texte            |
|                      |          |                          | ✓ Adapter la haute <u>u</u> r au texte        |
|                      |          |                          |                                               |
|                      |          |                          |                                               |
|                      |          |                          |                                               |
|                      |          | ОК                       | Annuler <u>A</u> ide <u>R</u> établir         |
| 9                    |          | ОК                       | Annuler <u>A</u> ide <u>R</u> établir         |

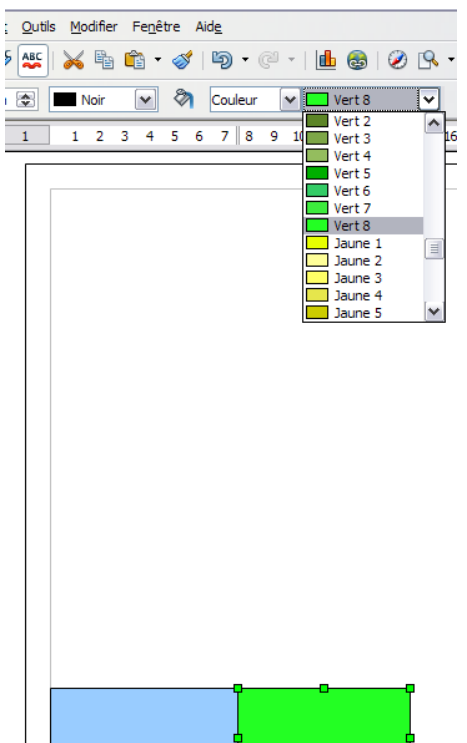

6. Bout de la frise

- Créer une flèche

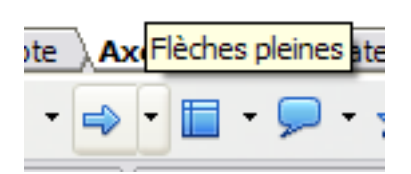

- Forme de la flèche:

à l'aide des poignées, modifier la forme de la flèche:

 $\rightarrow$ 

Paramétrage de la flèche: Position et dimensions
Faire un clic droit sur l'objet, choisir Position et taille...
Choisir sa position sur X et Y (la dernière position en X sera X=38cm pour du

A3)

La largeur sera au maximum de 2cm (limite de la page) La hauteur reste la même que celle de la frise

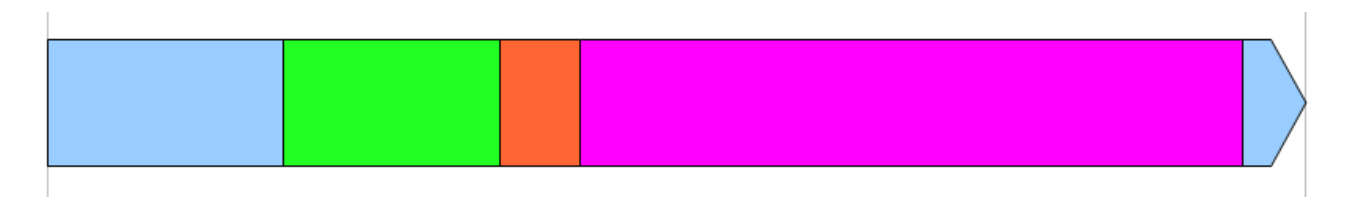

# III. Insertion des dates

Dans la couche « dates »

1. Choisir l'outil Texte

Tracer un rectangle et noter la date

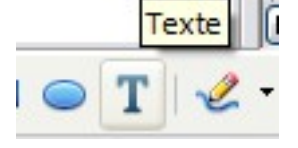

| 14466 | ,,,,,,,,,,,,,,,,,,,,,,,,,,,,,,,,,,,,,,, | ///// |
|-------|-----------------------------------------|-------|
| %1790 |                                         | - 7   |
| 4     |                                         | - 1   |
| Ymmm. |                                         | unh   |

### 2. Paramétrage du texte:

- Faire un clic droit sur la zone de texte et choisir Position

- Choisir la position de la date, le point d'encrage et

l'angle de rotation si nécessaire.

| Position et taille |          |                            |                                       |
|--------------------|----------|----------------------------|---------------------------------------|
| Position et taille | Rotation | Indinaison et rayon d'angl | e                                     |
| Point de pivot —   |          |                            | Denne (henne en d)(feut               |
| Desition V         | 0.00cm   | (A)                        | Parametrages par defaut               |
| Posidon A          | 0,00011  |                            | - i                                   |
| Position <u>Y</u>  | 24,00cm  |                            | - ¢ • ¢                               |
|                    |          |                            | dd                                    |
| Angle de rotation  | 1        |                            |                                       |
|                    | _        |                            | Paramétrages par <u>d</u> éfaut       |
| Angle              | 315,00 c | legrés 🚖                   |                                       |
|                    |          |                            |                                       |
|                    |          |                            |                                       |
|                    |          |                            | 0 0                                   |
|                    |          |                            |                                       |
|                    |          |                            |                                       |
|                    |          |                            |                                       |
|                    |          | OK                         | Annuler <u>A</u> ide <u>R</u> établir |

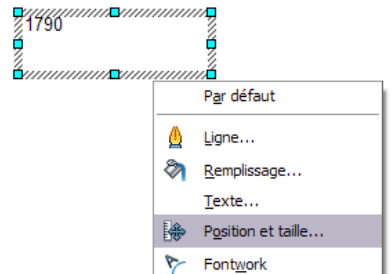

### Répéter l'opération pour chaque date

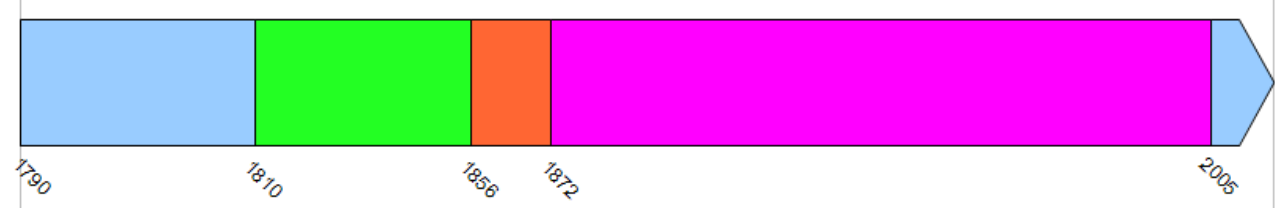

# IV. Insertion d'images

Dans la couche « image »

- 1. Insérer une image
- Dans la barre d'outil, choisir insertion, Image, A partir d'u
- Choisir l'image à insérer et la positionner

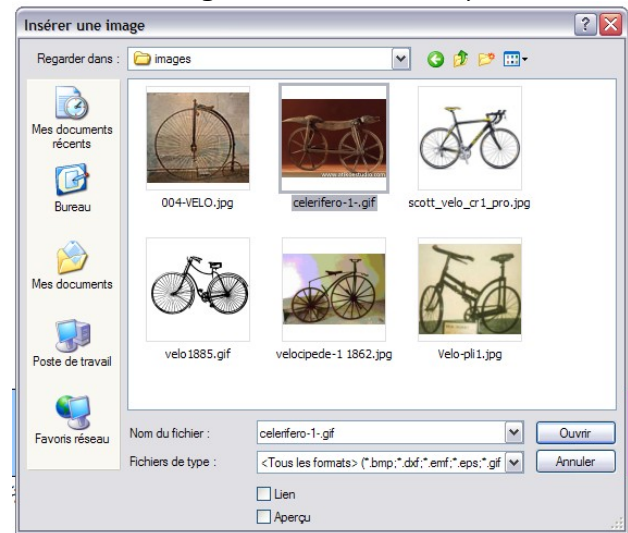

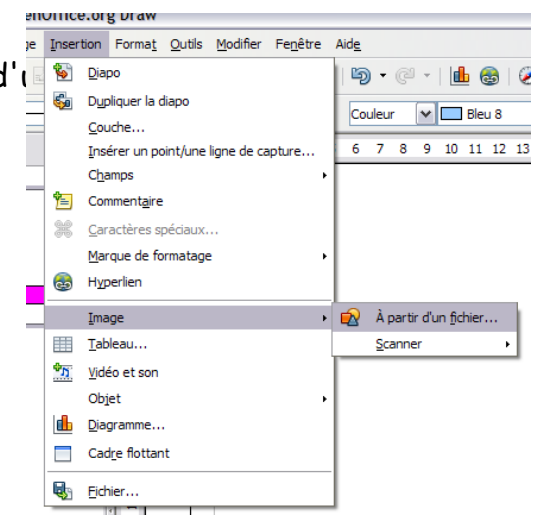

- Relier l'image à la frise à l'aide d'un connecteur

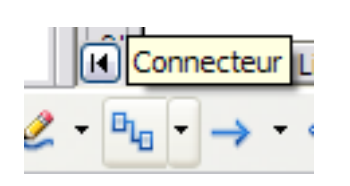

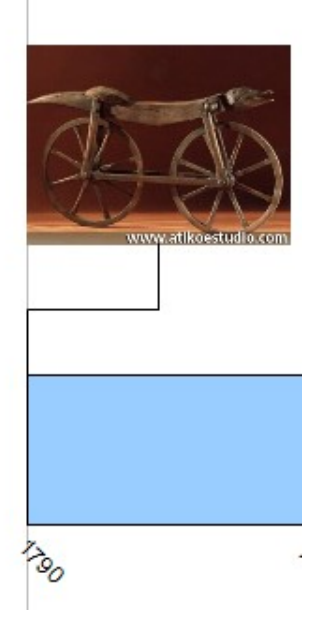

- répéter l'opération pour chaque image

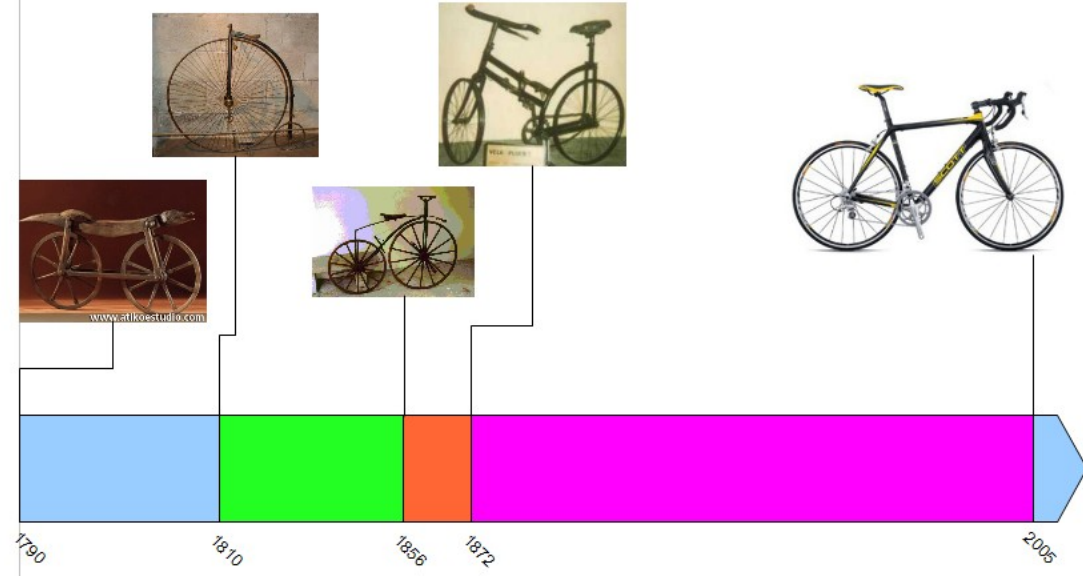

- Ajouter un titre à l'image à l'aide de l'outil texte

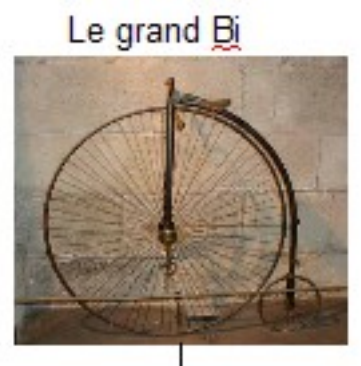